## Signing my child up for a Club on the Arbor App

Registering your child for a club using the Arbor App is a simple process.

If you are unable to sign up, please contact the school office at office@marchwoodjun.co.uk

# Please note that once you have signed up, you will need to contact the school office if you would like to cancel participation or would like a refund (if applicable).

To sign up for a club, click the menu icon at the bottom left of your screed. Select Clubs

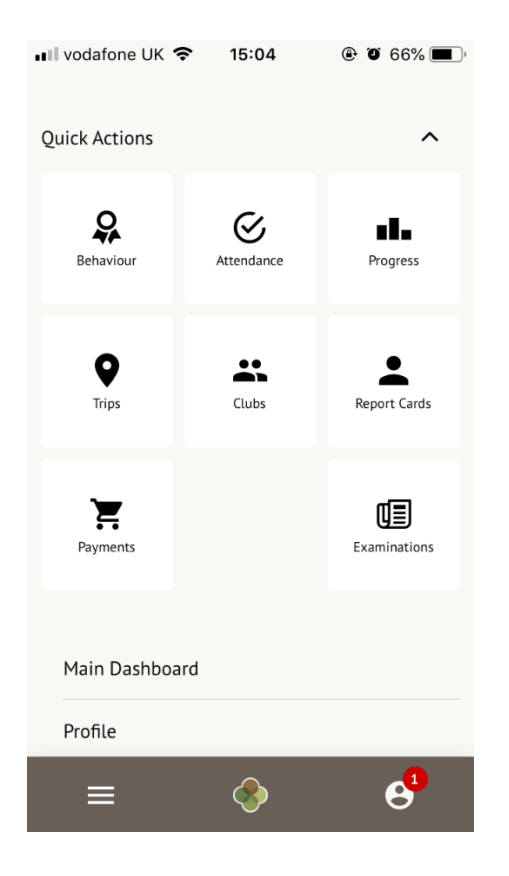

You can then see a list of any clubs your child is currently a member of and any clubs that are currently open for them to join. At the bottom of the page, you'll also see any past clubs from previous years that your child was registered for in case you need to finish paying for them.

Click on the club to open up that club's information page.

#### School Clubs

Duncan is Registered For These Clubs (2021/2022)

Breakfast Club (2021/2022) Club description: Breakfast club for all year groups Number of sessions: 3

Club membership dates: 17 Jan 2022 - 23 Jan 2022

Duncan Can be Registered For These Clubs (2021/2022)

#### Anna's afterschool club (2021/2022) Timetable: Mondays: 15:00 - 16:00 (02 Nov 2021 -

31 Aug 2022, term-time only) Tuesdays: 15:00 - 16:00 (02 Nov 2021 -31 Aug 2022, term-time only) Wednesdays: 15:00 - 16:00 (02 Nov 2021 - 31 Aug 2022, term-time only)

Duncan was Registered For These Clubs (2020/2021)

Football (2020/2021) Number of sessions: 28 Club membership dates: 01 Sep 2020 - 31 Dec 2020, 01 Jan 2021 - 30 Apr 2021

Click a club to access the Club Overview. Click Register For This Club to sign up.

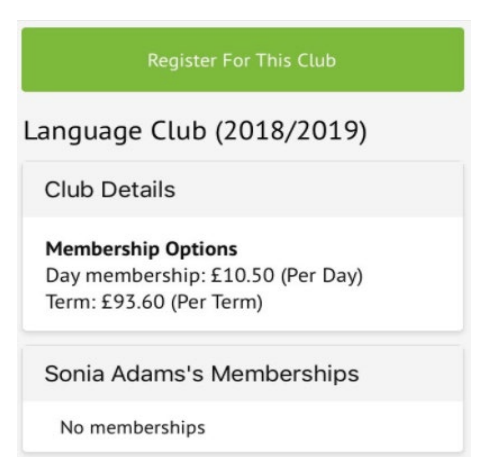

Next, select the period you would like to sign up for. This is dependent on what has been set up, and may include a termly, weekly or daily package. Then click **Next**.

### Register Sonia Adams for Language Club (2018/2019)

| Choo   | se Pe | riod |  |  |
|--------|-------|------|--|--|
| Period | ł     |      |  |  |
| Tern   | n     |      |  |  |
|        |       |      |  |  |
| Quant  | tity  |      |  |  |

Select the period you would like to sign up for, then click **Next**.

| Term           | use ten  | 115 |  |  |
|----------------|----------|-----|--|--|
| Price<br>£93.0 | per Term |     |  |  |
| Club           | Overvi   | ew  |  |  |

On the next page, if no payment is required, you can simply sign up.

| Club Overview                          |
|----------------------------------------|
| <b>Price per Calendar Week</b><br>Free |
| Choose Calendar Weeks                  |
| Calendar Week                          |
| Mon, 01 Jul 2019 - Sun, 07 Jul 2019    |
| Cancel                                 |
| Confirm Registration                   |

If no payment is required but you are allowed to give a contribution, you can select this option

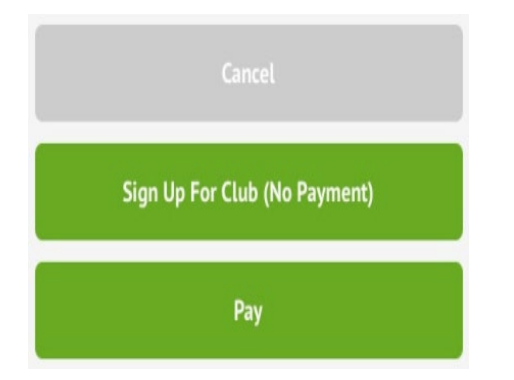

If it is a club you have to pay for, you can input your card details to pay for the club.

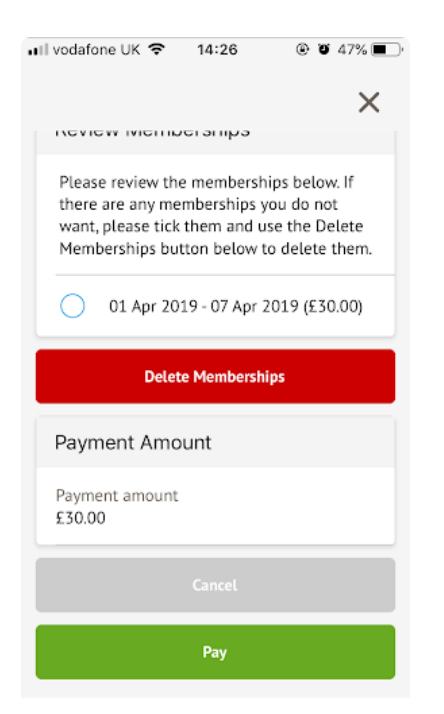